#### **RDCRS Schoology for Parents**

- <u>Registering Your Parent Schoology Account</u>
- <u>Accessing Your Parent Schoology Account</u>
- <u>Schoology Notifications Settings for Parents</u>
- What can parents see about their student in Schoology?

#### **Registering Your Parent Schoology Account**

Parents will need to create a parent Schoology account. To do this, use the access code provided by your child's teacher. <u>Multiple parents can use the same join code</u> in order to be connected to their children. Please reach out to your child's teacher to obtain your Parent Access Code.

#### Signing Up for a Parent Schoology Account

• Open a browser and go to <u>schoology.com</u>. Click Register.

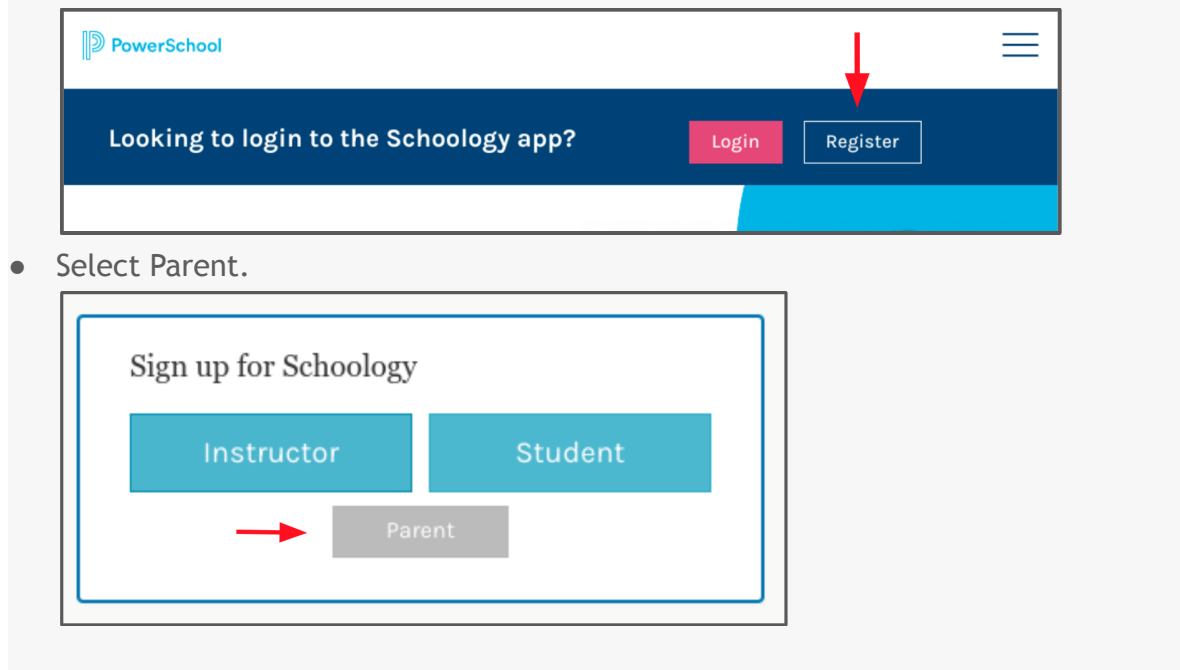

• Enter the Access Code provided by your child's teacher. Click Continue.

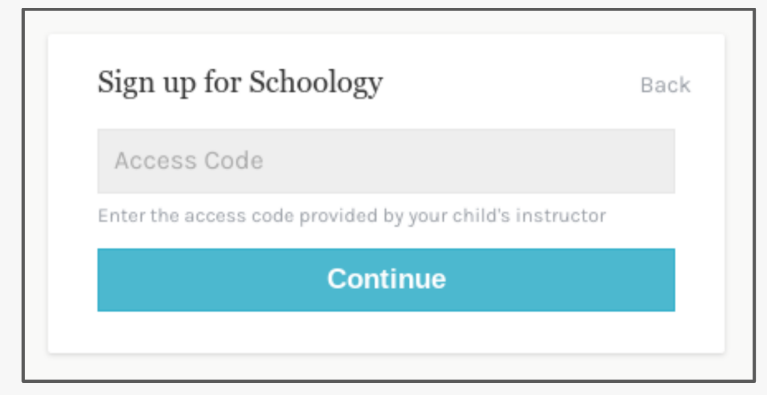

• Complete the form with your information. Please ensure you use your name where it says "Parent Name" and not your child's.

When you use a Parent Access Code, you are automatically associated with your child. You can add additional children to your account. You will need the code for each child.

If you already have a parent account in Schoology for a child, you can add additional children that belong to the *same* district to your account:

- 1. Log in to your Schoology account using your username or email address and password.
- 2. Click the arrow next to your name in the top-right corner.
- 3. Click the Add Child button.
- 4. Enter the **Child Code** for the child you're adding. This is the same as your **Parent Access Code**, the 12-digit code in a **xxxx-xxxx** format that you received from one of your child's instructors.
- 5. Click **Use Code** to complete.

How Parents Register through the Schoology Mobile App

- Android Mobile App for Parents
- iOS Mobile App for Parents

### Multiple Parent Access Codes for Schoology

Parents who do not reside in the same household with their child(ren) and may not be listed as the primary parent, but have educational rights, can have their own access to Schoology to review their child's information.

The Schoology Parent Access Code can be used multiple times to create multiple parent accounts.

#### Logging into Schoology as a Parent

Open a browser and go to <u>app.schoology.com/login</u>.

Enter the email address and password you used to set up your Schoology account. Click Log in.

| Sign in to Scho         | ology                |
|-------------------------|----------------------|
| All fields are required |                      |
| Email or Usernan        | ne                   |
| Password                |                      |
| Log in                  | Forgot your passwore |
| 9                       | SSO Logi             |
|                         |                      |
|                         | or                   |
|                         | Scan OR Code         |
| 国家語名                    |                      |

How parents log in through the Schoology mobile app (via PowerSchool Schoology Learning Support):

- Android Mobile App for Parents
- <u>iOS Mobile App for Parents</u>

#### **Schoology Basics for Parents**

- <u>Parents Profile Information</u> Discover how to access and update your profile.
- <u>Personal Account (Parent) Settings</u> Discover how to access and update your account settings.
- Parents Schoology Home Page Discover full details about your parent home page access, such as where to see "view-only" access of your child's activity in their Schoology account (use the arrow next to your name to select your child's name) and the button to add a child (allows the ability to view all your children's activities in one location).

| <b>Q [</b> ]                           | Q [Parent's Name] 🗸              |
|----------------------------------------|----------------------------------|
|                                        | [Parent's Name] 🧹                |
| <b>Ig</b><br>ing assignments or events | [Child's Name]<br>Child's School |
|                                        | 🕂 Add Child                      |
|                                        | Your Profile                     |
|                                        | Oscar Smith High                 |
|                                        | Settings                         |
|                                        | ➡ Logout                         |

### **Schoology Notification Settings for Parents**

Email and text message notifications differ from the Notifications menu (bell icon) located in the top menu bar of Schoology. The notifications listed under this bell icon are not customizable. These notifications provide a running list of academic actions relating to your account only (not your child's account if you are using a parent account).

|                                              | ٩ |  | $\mathcal{Q}$ |  |  |
|----------------------------------------------|---|--|---------------|--|--|
| Notifications Requests                       |   |  | 1             |  |  |
| You currently do not have any notifications. |   |  |               |  |  |

As a parent, you can elect to receive two different email alerts about your child's activity in Schoology: Parent Email Digest and Overdue Submissions Email.

#### **Parent Email Notification Settings**

- 1. Log in to your Schoology parent account at <u>https://app.schoology.com/login.</u>
- 2. Follow these instructions from PowerSchool Schoology Learning Support about how to set up your email alerts and what information is included in these alerts.
- 3. Repeat for each child you would like to receive email alerts.

#### Can Parents Receive the Same Notifications as Children?

If you'd like to receive the same notifications that your child receives, it is recommended to add your [parent] email address or phone number to your child's Notifications area. Your child must be signed in to their Schoology account to apply this change (*NOT done from your parent Schoology account*).

### Setting up notifications from a mobile device

1. Navigate to the Schoology app

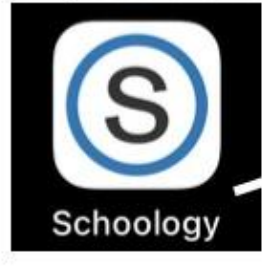

2. Make sure that you are logged in under your parent account. If you are proceed to step three. If you are not logged in under your parent account, please select home.

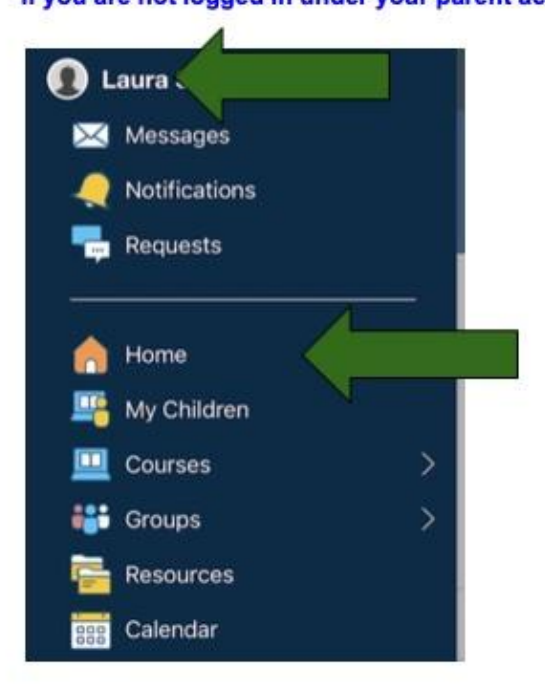

3. Click on the "three solid lines" in the top left-hand corner.

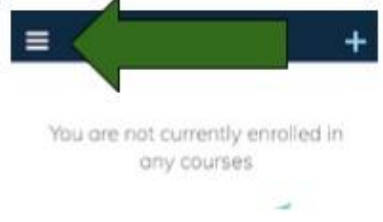

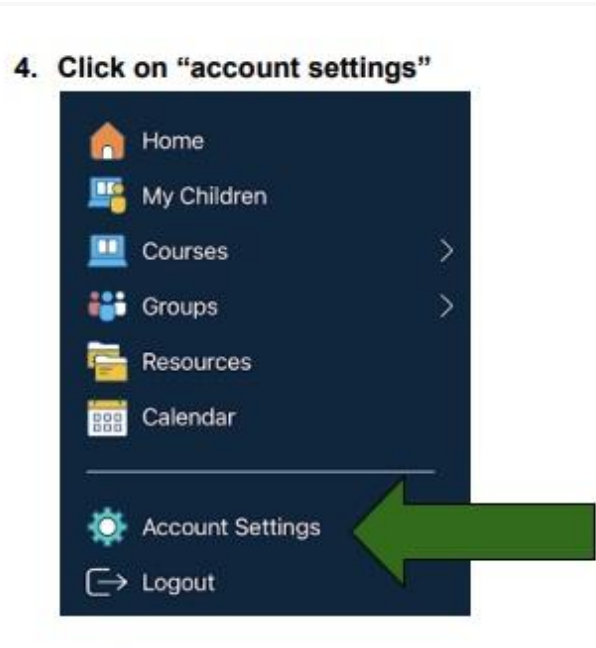

 At the top you will see account settings, notifications and privacy settings. Select "notifications".

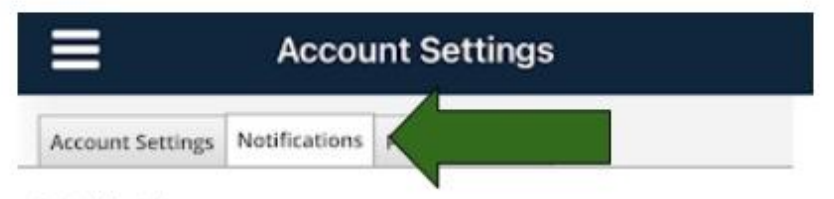

#### Notifications

Schoology sends you notifications when actions occur that involve you. You can select which notifications you would like to receive.

6. Check which devices are receiving push notifications.

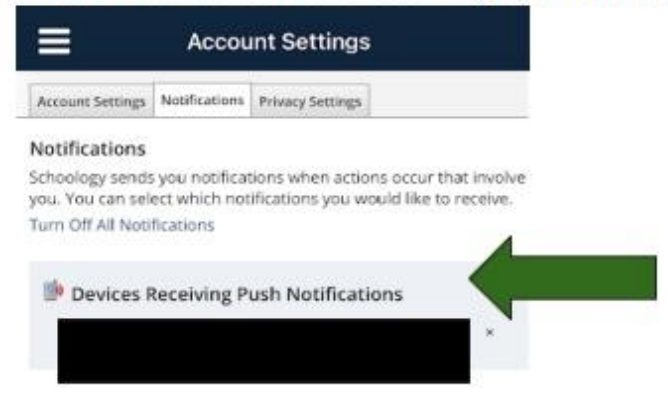

# To ensure you are receiving the proper notifications, mirror the follow settings on your mobile device.

| Bertfration Store                                                                                                 |                     |                 |                |       |          |      |           |
|----------------------------------------------------------------------------------------------------|---------------------|-----------------|----------------|-------|----------|------|-----------|
| ni Settings Notifications Privacy Settings Recycle Bin                                                            |                     |                 |                |       |          |      |           |
| cations<br>gg: sends you notifications when actions occur that involve you. You can select<br>f. All hoofications | t which netfloatier | ti you would li | ke to receive. |       |          | -    | _         |
| while:                                                                                                    | 🔝 knai              |                 | E Mak          | ile . |          | D Ma | obile Pho |
| e update posted                                                                                                   | 04                  | +               | Dh             | +     | (        |      |           |
| converts an apdress, sorignments, ar discussions                                                                  | oe                  | •               | 0/7            |       |          |      |           |
| write on my pasite                                                                                                | 0e                  | u v On v        |                | *     |          |      | -         |
| r contens sheated                                                                                                 | oe                  |                 | CHI            |       |          |      |           |
| r materials overfilie                                                                                             | 0#                  | +               | 07             |       |          |      |           |
| d Groups                                                                                                    | (a trat             | >               | EI Mak         | D     |          |      |           |
| upplane parted                                                                                                    | Qu.                 | *               | On             |       |          |      |           |
| continents on updates of discussions                                                                              | 06                  | *               | 017            |       |          |      |           |
| writs on my party                                                                                                 | 01                  | +               | 06             | +     |          |      |           |
| nya kera Bardo                                                                                                    | ūs.                 |                 |                |       |          |      |           |
| content meated                                                                                                    | 0e                  | *               | OFF            |       |          |      |           |
|                                                                                                    |                     |                 |                |       |          |      |           |
| i loiuz kont Biordi                                                                                               |                     | On              | *              |       |          |      |           |
| Group content created                                                                                             |                     | Ön              | *              |       | off      |      |           |
| Aic Groups                                                                                                    |                     | 🔄 tma           | 🔄 tmail        |       | 🖂 Mobile |      |           |
| Iroup update posted                                                                                               |                     | off             | •              |       | aff      | •    |           |
| Group comments on updates or discussions                                                                          |                     | 017             | ¥.             |       | 0ff      | •    |           |
| Comments on my posts                                                                                              |                     | 0#              |                |       | Off      |      |           |
| ; joins your group                                                                                                |                     | 017             |                |       |          |      |           |
| up content created                                                                                                |                     | 0#              | ٠              |       | off      |      |           |
| ool                                                                                                    |                     | El Inc          |                |       | E2 Mol   | ille |           |
| sol update                                                                                                    |                     | On              |                |       | On       |      |           |
| rel update comment                                                                                                |                     | 017             |                |       | no       | •    |           |
| sonal                                                                                                    | 1                   | in tru          | ~              | 1     | El Mot   | ile  |           |
| ive a private message                                                                                             | (                   | On              |                | 1     | an       | ۲    | 1         |
| nive a new subscriber                                                                                             | 1                   | On              |                | 1     | -        | 2    | 1         |
|                                                                                                    | 1                   |                 |                |       |          |      |           |

Save Changes

#### What can parents see about their student in Schoology?

A Schoology parent account provides parents with view-only access to their student's activity in Schoology.

Parents will be able to monitor and see:

- Student's courses and materials within each course
- Upcoming assignments and due dates
- Completed assignments and any overdue work
- Groups student belongs to
- Student's classroom progress
- Other course content

### Where do I Find my Child's Grades?

1. Click on the Course where you want to see your child's Grades (Language Arts, Math, Social, Science, Religion, etc.).

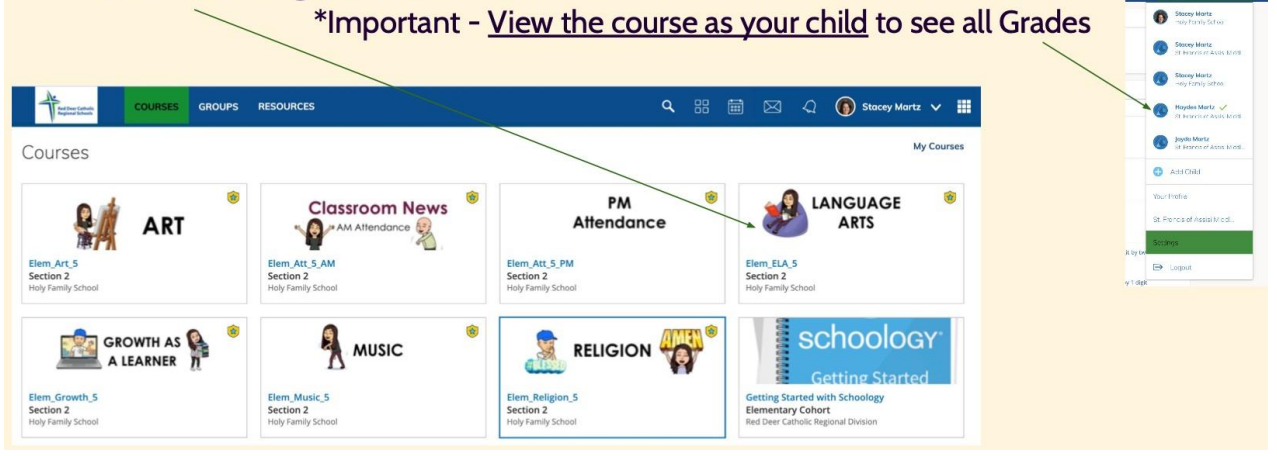

## Where do I Find my Child's Grades?

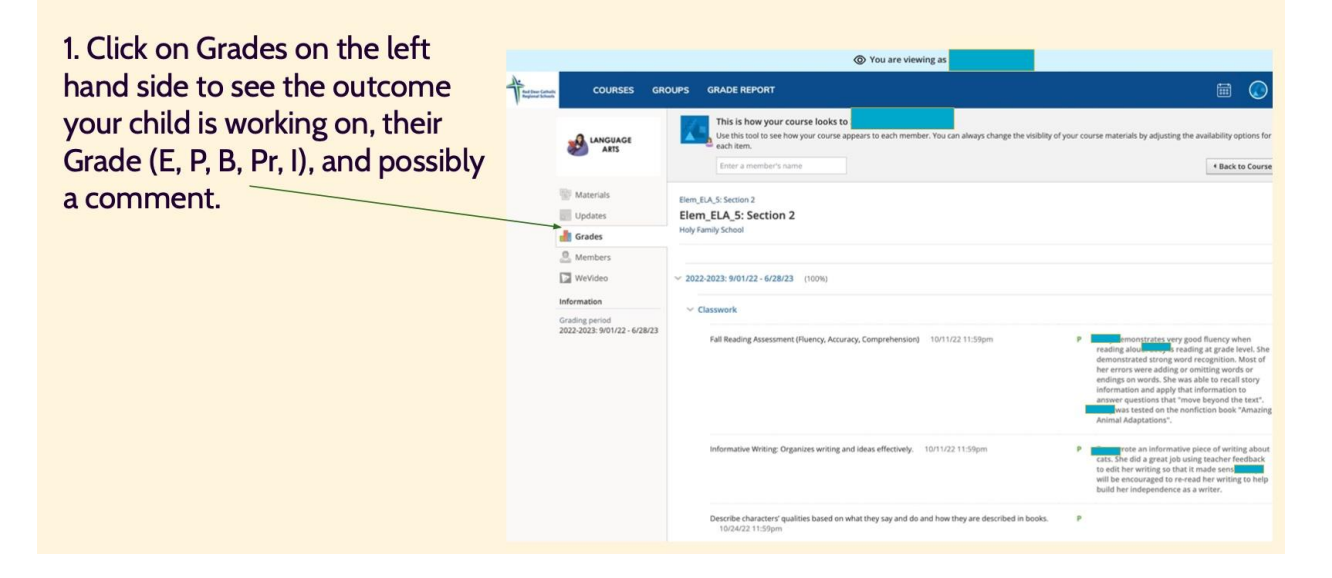

|                                  | 1                                    | · · · · · · · · · · · · · · · · · · · |                                                                                                    |
|----------------------------------|--------------------------------------|---------------------------------------|----------------------------------------------------------------------------------------------------|
| Fundamentian of                  | Descriptor                           | Level of<br>Achievement               | Description                                                                                                    |
| Explanation of<br>E, P, B, Pr, I | Excellent                            | E                                     | The evidence of learning indicates a convincing, in-depth,<br>sophisticated understanding of the learner outcomes.<br>Perceptive understandings and subtle distinctions are<br>applied in varied situations. The evidence skillfully<br>demonstrates acceptable grade level standards. |
|                                  | Proficient                           | P                                     | The evidence of learning indicates a solid understanding of<br>the learner outcomes. Evidence is accurate and credible<br>without being simplistic. The evidence capably<br>demonstrates acceptable standards for the grade level                                                      |
|                                  | Basic                                | В                                     | The evidence indicates a basic, developing an<br>understanding of the learner outcomes. Evidence includes<br>the correct information, but full understanding is not yet<br>demonstrated. The evidence meets the acceptable<br>standards for the grade level.                           |
|                                  | Progressing<br>Toward Grade<br>Level | Progressing Toward<br>Grade Level     | The evidence of learning indicates a beginning<br>understanding of the grade level learner outcomes.<br>Evidence reveals misunderstanding or misapplication of<br>concepts. The evidence does not yet meet the standards for<br>the grade level.                                       |
|                                  | Insufficient<br>Evidence             | I                                     | The evidence of learning is insufficient and/or highly<br>incomplete. Evaluation is not yet possible due to lack of<br>evidence.                                                                                                    |